## findit.lu : The How-To Series

Please ignore the old name « portail bnu » in the screenshots !

## *Episode 7: How can I search in multiple databases using the portal's search engine?*

The last episode looked at how to search in a single database. This time, we will expand the search using multiple databases.

First, connect to Consortium Luxembourg's electronic documentation portal at <u>findit.lu</u>. Since the databases that can be searched in this way are locked until login, it is best if we login

right away by clicking on the padlock (  $inom{6}$  ) in the top right-hand corner of the screen.

There are two ways to search on multiple databases:

You can use a pre-defined group of databases called a QuickSet.

You can build your own list of databases which you can then use for searching.

This instalment will only look at searching using a pre-defined QuickSet.

It is important to note that only the first 30 results from each database are returned using this type of search. The results are then combined to provide the final results list which is sorted based on relevance to your search terms.

Once connected, you will see that the QuickSets, at the bottom of the screen, are available for use. QuickSets are simply a group of databases that we have set-up to make it easier for you to search the key products available in the portal.

| Ľ                                                                                                    | Bibliothèque<br>nationale | portail bnu                                | Université du Luxembourg<br>CRP-Gabriel Lippmann<br>CRP-Henri Tudor<br>CRP-Santé | BNL          |  |  |  |  |  |
|----------------------------------------------------------------------------------------------------|---------------------------|--------------------------------------------|----------------------------------------------------------------------------------|--------------|--|--|--|--|--|
| QuickSearch<br>Search Resu                                                                                                    | Find Database Find e      | -Journal MetaSearch My Spac                | 2e                                                                               | ⊕ <b>}</b> ? |  |  |  |  |  |
| QuickS                                                                                                    | QuickSearch               |                                            |                                                                                  |              |  |  |  |  |  |
| You are searching in a pre-defined set of databases. Click on the set name to see its content. Enter a search term and click the 'Go' button. As BnL Library Card Holder you have access to restricted databases, e-Journals, and your personal "My Space". Several resources are only accessible inside the consortium members' local networks |                           |                                            |                                                                                  |              |  |  |  |  |  |
| Advance                                                                                                    | d                         |                                            |                                                                                  |              |  |  |  |  |  |
| All Fields<br>All Fields                                                                                                    |                           |                                            | And 🔽                                                                            |              |  |  |  |  |  |
| Quick Sets<br>() <u>e-journals</u><br>Search th                                                                                                    | e e-journals              | O <u>e-books</u><br>Search the e-books sub | <u>bibnet.lu cataloques</u>                                                      |              |  |  |  |  |  |
| Powered by () MetaLib<br>Turn Off Auto Refresh Accessibility Statement and Disclaimer                                                                                                    |                           |                                            |                                                                                  |              |  |  |  |  |  |

To see what is included in a QuickSet, click on its name (for example: e-journals).

| Set: e-journals                                               |                     |  |  |  |  |
|---------------------------------------------------------------|---------------------|--|--|--|--|
| Set contains 12 databases                                     | Back to QuickSearch |  |  |  |  |
| Search the e-journals subscribed by the Consortium Luxembourg |                     |  |  |  |  |
| Academic Search Premier(EBSCO)                                | í                   |  |  |  |  |
| ACM Digital Library                                           | í                   |  |  |  |  |
| Business Source Premier(EBSCO)                                | í                   |  |  |  |  |
| DigiZeitschriften                                             | i                   |  |  |  |  |
| Directory of Open Access Journals                             | i                   |  |  |  |  |
| IEEE Xplore                                                   | í                   |  |  |  |  |
| PROLA - American Physical Society                             | i                   |  |  |  |  |
| SAGE Journals Online                                          | i                   |  |  |  |  |
| ScienceDirect (Elsevier)                                      | i                   |  |  |  |  |
| SpringerLink (MetaPress)                                      | i                   |  |  |  |  |
| Web of Knowledge (ISI)                                        | í                   |  |  |  |  |
| Wiley Online Library                                          | í                   |  |  |  |  |
|                                                               | Back to QuickSearch |  |  |  |  |

Close this window by clicking on the "Back to QuickSearch" link.

Now, to search within this list of e-journal databases, choose e-journals from within the QuickSets area (it is selected by default), enter your search criteria and click on the "Go" button.

| The system will show yo | u the sear | ch in progress: |
|-------------------------|------------|-----------------|
|-------------------------|------------|-----------------|

| 🤩   Bibliothèo<br>nationale                                                               | <sup>que</sup> portail br   | าน          | Université du Luxembourg<br>CRP-Gabriel Lippmann<br>CRP-Henri Tudor<br>CRP-Santé | )             |           |        |  | BN    |
|-------------------------------------------------------------------------------------------|-----------------------------|-------------|----------------------------------------------------------------------------------|---------------|-----------|--------|--|-------|
| QuickSearch Find Databa<br>Search Results<br>QuickSearch                                  | ise Find e-Journal MetaSear | ch My Space |                                                                                  |               |           |        |  | ⊕ 6 ? |
| Search for "parkinsons dis                                                                | ease" in "e-journals"       |             |                                                                                  |               |           |        |  |       |
| Searchi                                                                                   |                             |             |                                                                                  | View retrieve | ed ats 0  | Cancel |  |       |
| Database Name                                                                             |                             | Status      |                                                                                  | Found         | Retriev   | ed     |  |       |
| Academic Search Premier(EBS                                                               | CO)                         | DONE        |                                                                                  | 414           | 30        |        |  |       |
| ACM Digital Library                                                                       |                             | DONE        |                                                                                  | 979           | 30        |        |  |       |
| Business Source Premier(EBS)                                                              | 0)                          | DONE        |                                                                                  | 3             | 3         |        |  |       |
| DigiZeitschriften                                                                         |                             | DONE        |                                                                                  | 0             |           |        |  |       |
| Directory of Open Access Jour                                                             | rnals                       | DONE        |                                                                                  | 7             | 7         |        |  |       |
| IEEE Xplore                                                                               |                             | DONE        |                                                                                  | 2889          | 30        |        |  |       |
| PROLA - American Physical So                                                              | ciety                       | DONE        |                                                                                  | 3296          | 30        |        |  |       |
| SAGE Journals Online                                                                      |                             | FETCHING    |                                                                                  | 858           | 10        |        |  |       |
| ScienceDirect (Elsevier)                                                                  |                             | DONE        |                                                                                  | 1821          | 30        |        |  |       |
| SpringerLink (MetaPress)                                                                  |                             | DONE        |                                                                                  | 29001         | 30        |        |  |       |
| Web of Knowledge (ISI)                                                                    |                             | DONE        |                                                                                  | 33750         | 30        |        |  |       |
| Wiley Online Library                                                                      |                             | DONE        |                                                                                  | 805           | 30        |        |  |       |
|                                                                                           |                             |             |                                                                                  | Back :        | to QuickS | iearch |  |       |
| Powered by () MetaLib <u>Turn Off Auto Refresh</u> Accessibility Statement and Disclaimer |                             |             |                                                                                  |               |           |        |  |       |

And then, the results will be displayed:

|                                                                            | Ľ                                                                           | )   Bibliothi<br>  national | <sup>èque</sup> portail bnu                                                                                                    | Université du Luxembourg<br>CRP-Gabriel Lippmann<br>CRP-Henri Tudor<br>CRP-Santé                                                                                                  |      |                                                                  |                             | BNL                                                                                                    |  |  |
|----------------------------------------------------------------------------|-----------------------------------------------------------------------------|-----------------------------|----------------------------------------------------------------------------------------------------|----------------------------------------------------------------------------------------------------|------|------------------------------------------------------------------|-----------------------------|----------------------------------------------------------------------------------------------------|--|--|
| CuickSearch   Find Database   Find e-Journal   MetaSearch   My Space 🕀 🏠 ? |                                                                             |                             |                                                                                                    |                                                                                                    |      |                                                                  |                             |                                                                                                    |  |  |
| QuickSearch Results                                                        |                                                                             |                             |                                                                                                    |                                                                                                    |      |                                                                  |                             |                                                                                                    |  |  |
| Searc                                                                      | Search for "parkinsons disease" in "e-journals" found 73823 results Summary |                             |                                                                                                    |                                                                                                    |      |                                                                  |                             |                                                                                                    |  |  |
| Resu                                                                       | Results List Brief View Full View Sort by: Renk 🖾                           |                             |                                                                                                    |                                                                                                    |      |                                                                  |                             |                                                                                                    |  |  |
| 1- 10                                                                      | of 273 re                                                                   | cords retriev               | ed (retrieve more) MetaSearch                                                                                                    |                                                                                                    |      | ~~<                                                              | Previous <u>Next&gt;</u> >> | Topics                                                                                                    |  |  |
| No.                                                                        | Rank                                                                        | Author                      | Title                                                                                                    | the Free states Office is an Office A state                                                                                                    | Year | Database                                                         | Action                      | In Parkinson's Disease (66)                                                                                                    |  |  |
| 1                                                                          | —                                                                           | Jan<br>Mohiman              | A Novel Approach to Treating Anxiety and Enhancing Executive Skills in an Older Adult <u>Vith Parkinson's Disease</u>                                                                                                    |                                                                                                    |      |                                                                  |                             | B <u>Phys. Rev</u> (30) <u>imaging (17)</u> P <u>D patients (14)</u> <u>imhtion (12)</u>                                        |  |  |
| 2                                                                          | _                                                                           | Thomas E.<br>Delea          | Adherence with levodopa/carbidopa/entacapone<br>entacapone as separate tablets in patients with P<br>AbstractBackground Observational studies sugga<br>associated with improved adherence versus the<br>tablets. The objective of this study was to compa               | Duplicate item<br>versus levodopa/carbidopa and<br>arkinsons disease,<br>est that single-tablet formulations are<br>same components taken as separate<br>re adherence in patients | 2010 | Academic Search Premier(EBSCO)<br>Academic Search Premier(EBSCO) | 🗑 Ofind it!                 | <pre>&gt; Dates &gt; 2011(112) &gt; 2010(50) &gt; 2009(22)</pre>                                                                |  |  |
| 3                                                                          | —                                                                           | Felicity<br>Hasson          | An exploration into the palliative and end-of-life ex<br>Parkinson's disease<br>people caring for someone with Parkinsons dise<br>palliativeand Granerus AK Living with Parkinson<br>relativesprofessional caregivers to Parkinsons of                                  | speriences of carers of people with<br>ease not accessing specialist<br>is disease : elderly patients and<br>disease                                                              | 2010 | SAGE Journals Online                                             | 🗐 Ofind it!                 | > 2008(16)<br>> 2007(9)<br>*<br>Authors                                                                                         |  |  |
| 4                                                                          | _                                                                           | Tong,<br>Junchao            | Brain o-synuclein accumulation in multiple system<br>progressive supranuclear palay; a comparative in<br>o-Synuclein is a major component of Lewy bodies<br>pathological hallmarks of idiopathic Parkinson's di<br>it is assumed to be aetiologically involved in these | atrophy, Parkinson's disease and<br>vestigation,<br>s and glial cytoplasmic inclusions,<br>sease and multiple system atrophy, and<br>                                             | 2010 | Academic Search Premier(EBSCO)                                   | 🗑 Ofind it! 🕏               | <pre>&gt;(18) &gt; FukashiUdaka (2) &gt; Fotadie, D.L (2) &gt; Other (251)</pre>                                                |  |  |
| 5                                                                          | —                                                                           | Albert F. G.<br>Leentjens   | Depression in Parkinson's Disease: Conceptual Is<br>Tissingh G, et al. Depression in Parkinsons dise<br>overlapstroke, Alzheimers dementia and Parkins<br>NeurosciRisk factors for depression in Parkinso                                                               | sues and Clinical Challenges<br>ase ; the impact of symptom<br>sons disease . J Neuropsychiatry Clin<br>ins disease                                                               | 2004 | SAGE Journals Online                                             | 🐑 Ofind it!                 | Journal Titles<br><u> Journal of Geriatric P</u> (6)<br><u> Neurorehabilitation an</u> (4)                                      |  |  |
| <u>6</u>                                                                   | —                                                                           | Inge Lim                    | Does Cueing Training Improve Physical Activity in<br>Background. Patients with Parkinsons disease (<br>gait in patients with Parkinsons disease, the diffe<br>disturbances in Parkinsons disease; maintainin                                                            | Patients With Parkinson's Disease?<br>PD) are encouraged to stayinfluence<br>rential effect forapproach to gait<br>                                                               | 2010 | SAGE Journals Online                                             | 🐑 Ofind it!                 | <ul> <li>European Journal of Ne (4)</li> <li>Therapeutic Advances L (4)</li> <li>JOURNAL OF ALZHEIMERS (4)</li> </ul>           |  |  |
| 7                                                                          | —                                                                           | Cools, R.                   | Enhanced frontal function in Parkinson's disease,<br>We investigated the role of dopamine in working n<br>withdrawing dopaminergic medication in patients<br>to distraction during a delayed response task was                                                          | nemory by examining effects of<br>with Parkinson's disease. Resistance<br>s abnormally enhanced in                                                                                | 2010 | Academic Search Premier(EBSCO)                                   | 🗑 🎯 ind it! 🗟               | Databases SAGE Journals Online (30)                                                                                             |  |  |
| 8                                                                          | _                                                                           | Luk, Kelvin<br>C.           | Exogenous a-synuclein fibris seed the formation<br>inclusions in cultured cells.<br>Cytoplasmic inclusions containing a-synuclein (a-<br>bodies (LBs), are the signature neuropathological<br>Atthough a-Syn fibriic can be generated from                              | Duplicate item<br>of Lewy body-like intracellular<br>Syn) fibrils, referred to as Lewy<br>hallmarks of Parkinson's disease (PD).                                                  | 2009 | Academic Search Premier(EBSCO)<br>Academic Search Premier(EBSCO) | 🗑 Ofind it! 🕏               | <u>EEE Xplore (30)</u> <u>Wiley Online Library (30)</u> <u>SprineerLink (MetaPres</u> (30) <u>Web of Knowledge (ISI) (30)</u> v |  |  |
| 9                                                                          | —                                                                           | Valko, P. O.                | Fatigue and excessive daytime sleepiness in idiop<br>correlate with motor symptoms, depression and di<br>A comprehensive study of both fatigue and excet<br>association with Parkinson's disease (PD)-related<br>performed yet. To assess the frequency and seven       | hathic Parkinson's disease differently<br>(opaminergic treatment,<br>ssive daytime sleepiness (EDS) in<br>symptoms and treatment has not been<br>erity of fatigue and EDS in      | 2010 | Academic Search Premier(EBSCO)                                   | 🗐 Ofind it! 🗈               |                                                                                                    |  |  |
| <u>10</u>                                                                  | —                                                                           | Hideaki<br>Matsui           | Frontal Assessment Battery and Brain Perfusion 1<br>bedside (FAB) in patients with Parkinsons disea<br>2002;54:897clinical diagnosis of idiopathic Parki<br>studyand behavioral sequelae of Parkinsons dis                                                              | <u>mage in Parkinson's Disease</u><br>ise . No To Shinkei<br>nsons disease : A clinico-pathological<br>iease : relationship                                                       | 2006 | SAGE Journals Online                                             | 🗑 🎯 find it!                |                                                                                                    |  |  |
| 1- 10                                                                      | 1-10 of 273 records retrieved (retrieve more) MetaSearch <                  |                             |                                                                                                    |                                                                                                    |      |                                                                  |                             |                                                                                                    |  |  |
| Powerd by ( ) MetaLib                                                      |                                                                             |                             |                                                                                                    |                                                                                                    |      |                                                                  |                             |                                                                                                    |  |  |
| Turn Off Auto Refresh   Accessibility Statement and Disclaimer             |                                                                             |                             |                                                                                                    |                                                                                                    |      |                                                                  |                             |                                                                                                    |  |  |

The results screen provides you with further functionality:

Filter your results using the topics, dates, authors, journal titles or databases listed on the right-hand side of the screen;

See if you have access to the full text of a given article by clicking on the "Findit.lu" button;

Click on the title of an article to view the abstract;

Use the Previous and Next links (top and bottom right-hand side) to scroll through the list of results.

Next time we will look at how to build your own personalised QuickSet.